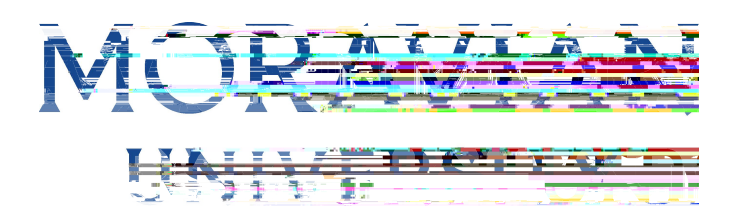

HOW TO REQUEST VACATION OR PERSONAL TIME

## 1. Go to: HRportal.moravian.edu

2 Type in Net ID use rname and password (This is the username and password you use to log into the computer. Your network ID is either your 'me' account or your last name first initial)

| Company                     |                                            |            |
|-----------------------------|--------------------------------------------|------------|
|                             | and an an an an an an an an an an an an an |            |
|                             |                                            |            |
|                             | a the second second second                 |            |
| i watao ili 🦛 🗤             |                                            |            |
| Password                    |                                            |            |
|                             | _                                          | <b>የ</b> ∼ |
| Forgot na and a             |                                            |            |
|                             |                                            |            |
|                             |                                            |            |
| By clicking login you agree | e Sur That Forey und                       |            |

3. Click on "Login"

| Company                               |                 |       |  |
|---------------------------------------|-----------------|-------|--|
|                                       | 1               |       |  |
| Use <del>r 12 - un timbre t</del> ern |                 |       |  |
| massi                                 | A STREET STREET | - and |  |
|                                       |                 |       |  |
| Password                              |                 |       |  |
| ******                                |                 | ۴~ ]  |  |
| Forgor na                             |                 |       |  |
| Login                                 |                 |       |  |
| By clicking login you age             |                 |       |  |

Should you require assistance using these instructions or employee self-service in general, please contact <u>HR@moravian.edu</u> or call 610-861-1527.

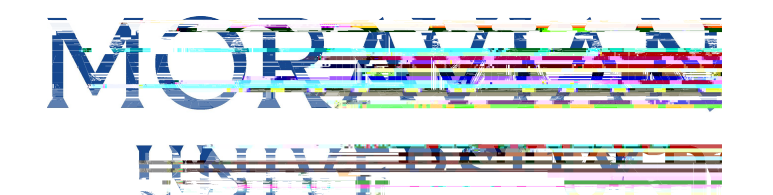

4. Click "Timekeeper"

|                                                                                                    | ~~~~~~~~~~~~~~~~~~~~~~~~~~~~~~~~~~~~~~~  |
|----------------------------------------------------------------------------------------------------|------------------------------------------|
|                                                                                                    |                                          |
|                                                                                                    | Dolicy & Gi                              |
|                                                                                                    | Tuitio                                   |
| Development                                                                                                    | 10 10 10 10 10 10 10 10 10 10 10 10 10 1 |
| and                                                                                                    | Thiltion Remission 4- House              |
| and framming                                                                                                    | ronn redaires sures to Pin               |
|                                                                                                    | Educational Presentity                   |
| · · · · · · · · · · · · · · · · · · ·                                                                                                    | Policy affection remains and             |
| Professional Developer and the state of the second second                                                                                                    | procedure currently in review-           |
| University                                                                                                    |                                          |
| avian University is excited to partice                                                                                                    |                                          |
|                                                                                                    |                                          |
| t started with one of the below on-der the second second                                                                                                    |                                          |
| Removing Barriers to Student Learning: Inclusive and a state of the state of the st |                                          |
| sulty of Capital Management and a statistic for a statistic statistic statistics of a statistic statistics and                                                                                                    |                                          |
|                                                                                                    |                                          |
| Integrating Inclusivity into Your Leadership Phil conditioner and a second second                                                                                                    |                                          |
| Time Management's how and the second second se                                                                                                    |                                          |

5. Find "Leave Management and click on the arrow

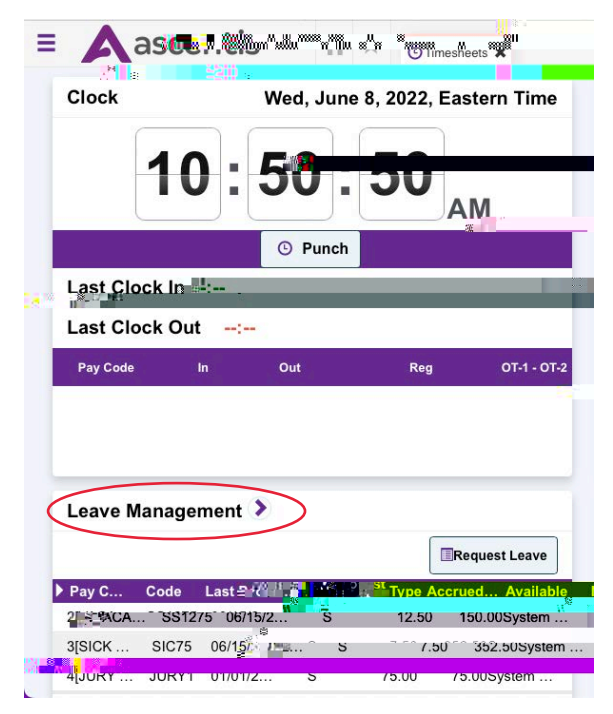

Should you require assistance using these instructions or employee self-service in general, please contact <u>HR@moravian.edu</u> or call 610-861-1527.

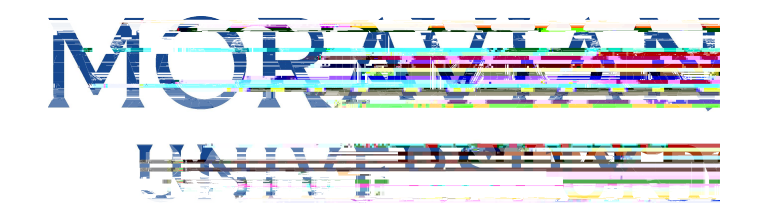

6. Click "Add Request"

|           |                                       |                       |           |               |                          |                                |     |         |     |       |        |        |                   |         | 4 140  | . 202 | 2 10      | <b>b</b> 4 | I Oct | 2022 | -   |
|-----------|---------------------------------------|-----------------------|-----------|---------------|--------------------------|--------------------------------|-----|---------|-----|-------|--------|--------|-------------------|---------|--------|-------|-----------|------------|-------|------|-----|
|           | O<br>All Request                      | ed                    | en!       | <u>.</u>      | Ő                        | e e san                        |     |         |     | ~~~   | n<br>  |        |                   | -       |        |       |           | 0          | _     |      |     |
| chedule T | emplates<br>9.66mmänsj<br>1.00 Hours] | 3<br>¶* <mark></mark> | Mu # 8    | 3             | ຈົ້າຄືທີ່ເປັນ<br>Persona | Rafin "Dátana<br>I(0.00 Hours) |     | Status: | All | •     |        | usanda | an D <sub>o</sub> | *** 884 | (a.a., | ä mi  | <u>-∞</u> | <u>1</u>   |       |      |     |
|           |                                       |                       |           |               |                          |                                | 31. |         |     | M     | ay 202 | 2      |                   |         | 1      |       | JL        | ine zu     | 22    |      |     |
| Accrual S | ummary                                |                       |           |               |                          |                                |     | s       | s   | м     | т      | w      | т                 | E       | s      | s     | м         | т          | W     | т    | F   |
| Pay       | Code I                                | ast Post DatePo       | ost TypeA | Accrued/UsedA | vailable                 | Notes                          |     |         | 1   | 2     | 3      | 4      | 5                 | 6       |        |       |           |            | 1     | 2    | 3   |
| 2[VACAT   | ON]                                   | Jun 158 20022         | s         | 12.5          | 0 150.0                  | System                         |     | Ē (     | _ × | r a   | 10     | 1.11   | 1712              | -13     | `4     | ŗ,    | - F 6     | · - /      | r e   | 1    | , n |
|           |                                       |                       |           |               |                          | System                         |     | 14      | 10  | 10    | 1000   |        | 10.8              | A (12)  | 202    | 8.1   | 1         |            |       |      |     |
| 3[SICK P  | AY]                                   | Jun 15, 2022          | s         | 7.50          | 352.50                   | Accrual                        |     | 21      | 22  | 23    | 24     | 25     | 26                | 27      | 18. 4  | 1 2 3 | 0         | -10        |       |      |     |
|           |                                       |                       |           |               |                          | Hours                          |     | 28      | 29  | 200 · |        |        |                   |         |        |       |           |            |       |      |     |
|           |                                       |                       |           |               |                          | System                         |     |         |     |       |        |        |                   |         |        |       |           |            |       |      |     |
| 4[JURY D  | UTY]                                  | Jan 1, 2022           | 87        | 75.00         | 75.00                    | Accrual                        |     |         | _   |       |        | _      |                   |         |        |       | -         | _          | _     |      |     |
|           |                                       |                       |           |               |                          |                                |     |         |     |       |        |        |                   |         |        |       |           |            |       |      |     |

7. Select a template and select "Multi-Day" if you are requesting more than one day in a row.

| Template          | Vacation | [0.00 Hours] |        | ŧ |
|-------------------|----------|--------------|--------|---|
| Multi-Day<br>Date |          |              | То     |   |
| Total             |          | hours (pe    | r day) |   |
| Message to Sup    | ervisor  |              |        |   |
|                   |          |              |        |   |
|                   |          |              |        |   |
|                   |          |              |        |   |

Cancel

Next

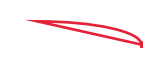

Should you require assistance using these instructions

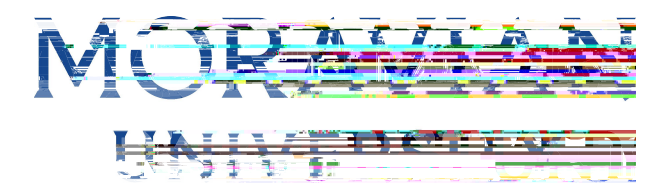

10.Type in a message to your Supervisor if needed and click "Next"

| Template       |                                               |
|----------------|-----------------------------------------------|
| Multi-Day      |                                               |
| Date           | 07/09/2022 🗰 To 07/16/2022 🚞                  |
|                | 7/9, 7/10, 7/11, 7/12, 7/12, 7/14, 7/14, 7/14 |
| Total          | 2 ( hours (per day)                           |
| Message to Sup | pervisor                                      |
|                |                                               |
|                |                                               |
|                |                                               |
|                |                                               |

## 11.Delete any non-worked days

and click "Submit"

|       | Date             | D   | Høurs     | Star 1                 | End              |
|-------|------------------|-----|-----------|------------------------|------------------|
| ×     | Jul 9, 2022      | Sat | s7 11 💥 🔭 | 11 <b>11 1</b> 1 11 18 |                  |
| ×     | Jul 10, 2022     | Sun | 78 0      | 10.1110.0110           | 1.2. 121.2.2.101 |
| ×     | Jul 👫 🔡          | 111 |           |                        |                  |
| ×     | Jul 12, 2022     | Tue | 7.50      | 12:00 AM               | 12:00 AM         |
| ×     | Jul 13, 2022     | Wed | 7.50      | 12:00 AM               | 12:00 AM         |
| ×     | Jul 14, 2022     | Thu | 7         | Mr "U                  | 12:00 AM         |
| ×     | Jul 15, 2022     | Fri | 7.50      | 12:00 AM               | 12.00            |
| ×     | Jul 16, 2022     | Sat | 7.50      | 12:00 AM               | 12:00 AM         |
| essag | ge to Supervisor |     |           |                        |                  |

Should you require assistance using these instructions or employee self-service in general, please contact <u>HR@moravian.edu</u> or call 610-861-1527.

Should you require assistance using these instructions